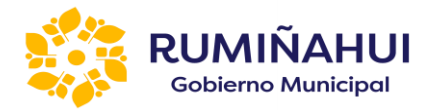

## INSTRUCTIVO PARA LA CIUDADANÍA "CONSULTA OBLIGACIONES, IMPUESTOS Y TASAS"

El Gobierno Autónomo Descentralizado del Municipio de Rumiñahui pone a disposición de la ciudadanía, en general, la "CONSULTA OBLICACIONES, IMPUESTOS Y TASAS" con la finalidad que cada persona que esté registrada tenga derecho a utilizar la opción antes indicada para el bien de la comunidad.

La "CONSULTA OBLICACIONES, IMPUESTOS Y TASAS" es una de las opciones o servicios que ha puesta a disposición de la comunidad el GADMUR en la web, nos sierve para verificar los valores pagado y por pagar que estén registrados por RUC o Cédula a personas naturales o jurídicas.

REQUERIMIENTO PREVIO

Previo a utilizar este servicio el ciudadano o empresa debe estar registrado en el sistema de SERVICIO CIUDADANO, si no se ha registrado favor ir la siguiente link y seguir las indicaciones:

Link:

https://pagos.ruminahui.gob.ec/Portal/Login.aspx

Instructivo:

## https://pagos.ruminahui.gob.ec/Portal/Archivos/Manual RegistroServiciosCiudadanos .pdf

+

Para poder visualizar e imprimir los valores pagados o pendientes de pago cargados a cada usuario vamos a seguir los siguientes pasos:

1. Nos vamos al siguiente link

https://pagos.ruminahui.gob.ec/Portal/Login.aspx

2. Ingresar el usuario y contraseña generado previamente.

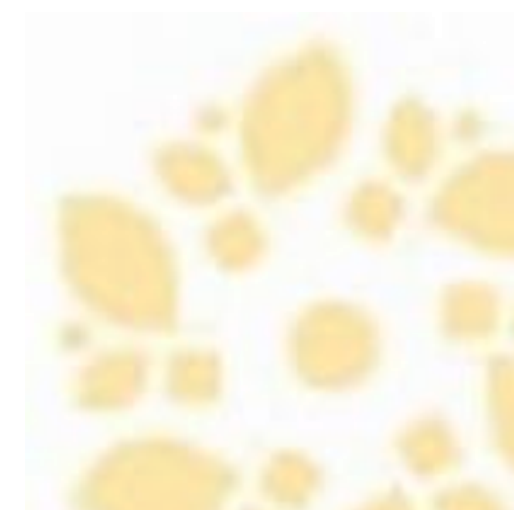

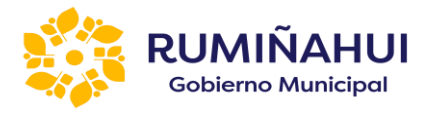

| RUMIÑAHUI<br>Gobierno Municipal | SERVICIOS<br>CIUDADANOS                                                                                                    |                                                                                                    |
|---------------------------------|----------------------------------------------------------------------------------------------------|----------------------------------------------------------------------------------------------------|
|                                 | Manual de Registro (Obtener Clave de Acceso)                                                                                | IMPORTANTE                                                                                                    |
|                                 | Servicios Ciudadanos<br>Identificación:<br>Contraseña:<br>Recordar<br>Registro<br>Olvido su contraseña?<br>Olvido su email? | Señor contribuyente, para acceder a la plataforma<br>informática de los servicios municipales en línea del<br>GADMUR, debe aceptar y comprometerse a cumplir con<br>el presente Acuerdo de Responsabilidad de Uso de los<br>Medios Electrónicos en la opción <b>Registro</b> .<br><b>NOTA:</b><br>* Si ya se encuentra registrado, ingrese en la plataforma<br>informática y acepte el Acuerdo de Uso de Medios<br>Electrónicos. |

3. Una vez dentro del sistema vamos a escoger la opción en pantalla que dice "Consulta Obligaciones, Impuestos y Tasas".

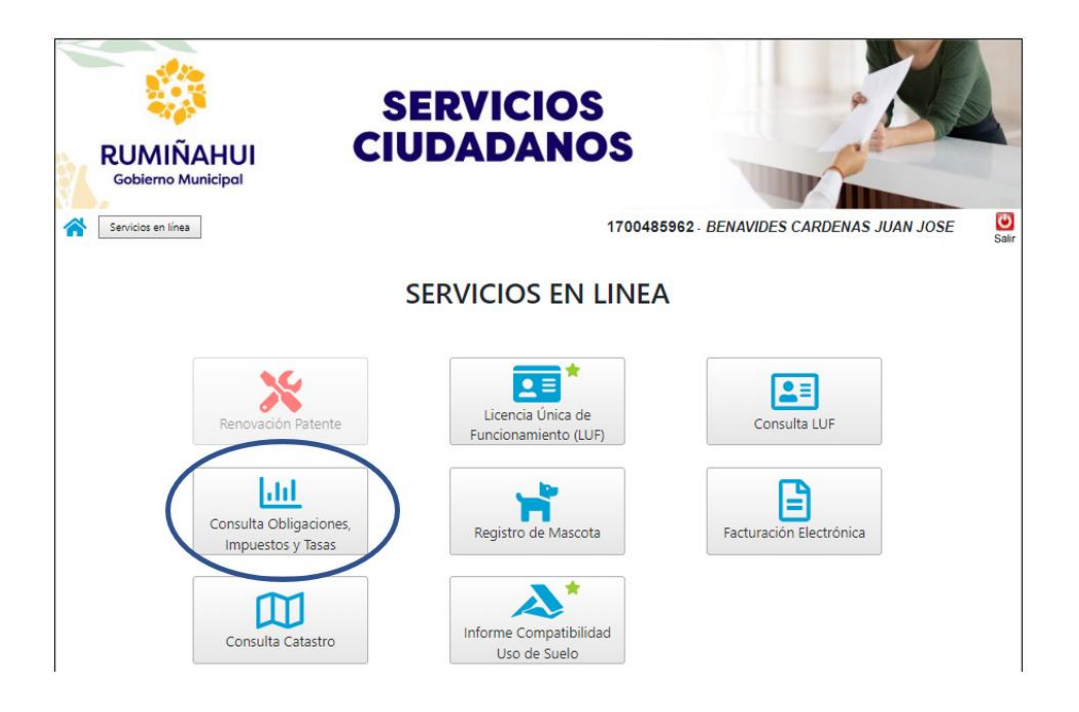

Otro método para escoger la misma opción es dando un clic en el botón Servicios en Línea y escogemos la opción Consulta Obligaciones, Impuestos y Tasas

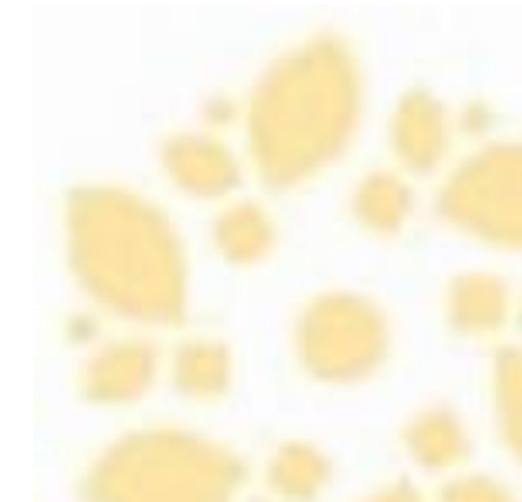

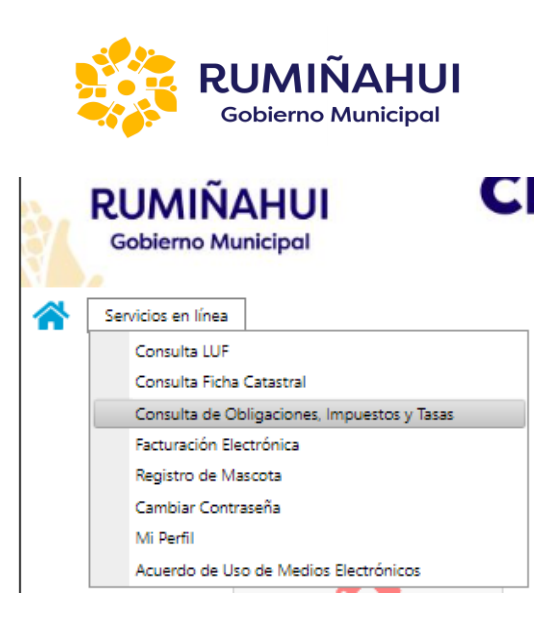

4. Inmediatamente nos abrirá la siguiente ventana donde podemos visualizar los valores pendientes de pago, en color rojo, y los valores pagados, en color blanco.

|                                       | VALOR PEN       | IDIEN | ITE DE CANCELAR> \$ 51.18                 |          |        |             |    |
|---------------------------------------|-----------------|-------|-------------------------------------------|----------|--------|-------------|----|
| Concepto                              | Clave Catastral | Año   | Dirección                                 | Valor    | Pagado | Fecha Vence | Ve |
| ACTURAS CONSUMO DE AGUA POTABLE       | 080306030000    | 2024  | RIO SAN JOSE 36 A                         | \$4,78   | NO     | 26 Abr 2024 | T  |
| ACTURAS CONSUMO DE AGUA POTABLE       | 080306030000    | 2024  | RIO SAN JOSE 36 A                         | \$46,40  | NO     | 26 Abr 2024 | T  |
| ACTURAS CONSUMO DE AGUA POTABLE       | 080306030000    | 2024  | RIO SAN JOSE 36 A                         | \$3,04   | SI     |             | Í  |
| MPUESTO A LOS PREDIOS URBANOS Y TASAS | 080306030000    | 2024  | SAN FERNANDO - CALLE S/N - SN LOTE 36 A - | \$249,57 | SI     |             | ľ  |
| AMBIO DE MEDIDOR DE AGUA POTABLE      | 080306030000    | 2023  | SAN FERNANDO CALLE S/N - SN LOTE 36 A -   | \$53,83  | SI     |             | Í  |
| MPUESTO A LOS PREDIOS URBANOS Y TASAS | 080306030000    | 2023  | SAN FERNANDO - CALLE S/N - SN LOTE 36 A - | \$265,72 | SI     |             | ľ  |
| IEJ OBRAS CIUDAD                      | 080306030000    | 2023  | SAN FERNANDO - CALLE S/N - SN LOTE 36 A - | \$71,27  | SI     |             | Í  |
| IEJ OBRAS CIUDAD                      | 080306030000    | 2023  | SAN FERNANDO - CALLE S/N - SN LOTE 36 A - | \$56,70  | SI     |             | ľ  |
| IEJ OBRAS CIUDAD                      | 080306030000    | 2023  | SAN FERNANDO - CALLE S/N - SN LOTE 36 A - | \$107,02 | SI     |             | 1  |
| EUBICACION DE MEDIDOR                 | 080306030000    | 2023  | SAN FERNANDO - CALLE S/N - SN LOTE 36 A - | \$13,95  | SI     |             | Í  |

Como se visualiza en la imagen anterior la primera columna nos indica el concepto del título de crédito, la segunda es la clave catastral asociada al título de crédito, la tercera columna es el año en que el título fue generado, siguiente columna la dirección, siguiente columna el valor en dólares americanos, siguiente columna si el título se encuentra pagado o no, claro que eso también se puede confirmar por los colores del registro como se indicó antes y la última columna es la fecha en que vence el título, como se ve en la imagen este valor solo tiene los registros que todavía no están pagado.

5. Para visualizar el detalle de un título PAGADO vamos a confirmar en la columna de

pagado que tenga el valor de "Si", ya verificado vamos a dar un clic en la lupa la parte izquierda del grid.

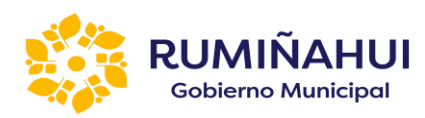

|                                        | VALOR PER       | NDIEN | ITE DE CANCELAR> \$ 51.18                 |          |        |             |     |     |             |               |
|----------------------------------------|-----------------|-------|-------------------------------------------|----------|--------|-------------|-----|-----|-------------|---------------|
|                                        |                 |       |                                           |          |        | 1           | 6   |     |             |               |
| Concepto                               | Clave Catastral | Año   | Dirección                                 | Valor    | Pagado | Fecha Vence | Ver |     |             |               |
| SALDO DEUDOR AGUA POTABLE              | 080306030000    | 2023  | RIO SAN JOSE 36 A                         | \$9,05   | SI     |             | R   |     |             |               |
| SALDO DEUDOR AGUA POTABLE              | 080306030000    | 2023  | RIO SAN JOSE 36 A                         | \$52,09  | SI     |             | R   |     |             |               |
| DIFERENCIA INTERÉS                     | 080306030000    | 2022  | SAN FERNANDO - CALLE S/N - SN LOTE 36 A - | \$40,17  | SI     |             | R   |     |             |               |
| MPUESTO A LOS PREDIOS URBANOS Y TASAS  | 080306030000    | 2022  | SAN FERNANDO - CALLE S/N - SN LOTE 36 A - | \$249,18 | SI     |             | R   |     |             |               |
| MEJ OBRAS CIUDAD                       | 080306030000    | 2022  | SAN FERNANDO - CALLE S/N - SN LOTE 36 A - | \$53,96  | SI     |             | R   |     | _           |               |
| IMPUESTO A LOS PREDIOS URBANOS Y TASAS | 080306030000    | 2021  | SAN FERNANDO - CALLE S/N - SN LOTE 36 A - | \$234,63 | SI     |             | 19  | -   |             |               |
| VIEJ OBRAS CIUDAD                      | 080306030000    | 2021  | SAN FERNANDO - CALLE S/N - SN LOTE 36 A - | \$15,00  | SI     |             | R   | Vis | sualizar de | talle del tít |
| SALDO DEUDOR AGUA POTABLE              | 080306030000    | 2021  | RIO SAN JOSE 36 A                         | \$9,05   | SI     |             | R   |     |             |               |
| SALDO DEUDOR AGUA POTABLE              | 080306030000    | 2021  | RIO SAN JOSE 36 A                         | \$175,94 | SI     |             | R   |     |             |               |
| SALDO DEUDOR AGUA POTABLE              | 080306030000    | 2021  | RIO SAN JOSE 36 A                         | \$9,07   | SI     |             |     |     |             |               |

6. Podremos verificar los detalles del título escogido en el paso anterior y se visualiza la información por bloques, en el caso de impuestos prediales tenemos bloque como : identificación del propietario, información del título de crédito, datos del terreno e impuestos municipales y cada bloque tiene su información detallada.

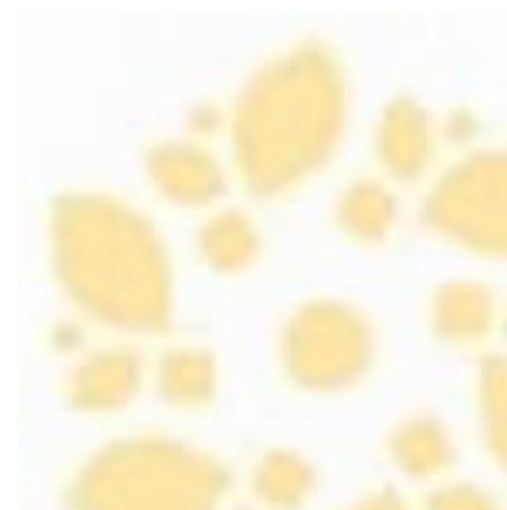

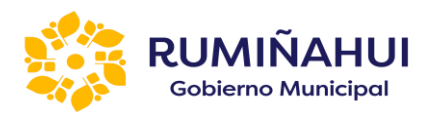

|                               |                                                                         | martes, 23 de abril de 2024 |
|-------------------------------|-------------------------------------------------------------------------|-----------------------------|
| Impuesto Predial A            | Agua Potable                                                            |                             |
| CC/PL/C-                      | 1700405052                                                              |                             |
| Nombra dal oronistario:       | PENAUDES CARDENAS IIIAN IDES                                            |                             |
| Nombre dei propietano.        | BERMANDES CARDENAS JOHN JOSE                                            |                             |
| - INFORMACIÓN TÍTULO DE CR    | RÉDITO                                                                  |                             |
| Clave catastral:              | 080306030000                                                            |                             |
|                               | SAN FERNANDO + CALLE S/N + SN LOTE 36 A +                               |                             |
| Dirección:                    |                                                                         | 11                          |
| Concepto del título:          | IMPUESTOS Y ADICIONALES DE PREDIOS URBANOS CORRESPONDIENTES AL AÑO 2021 | 1                           |
| Código Rubro:                 | URBN                                                                    |                             |
| Código de emisión:            | PREDIAL_DEUDA_2021                                                      |                             |
| Observaciones:                | BASE IMPONIBLE 146385.28                                                |                             |
| Cantón:                       | DICHINCHA, BI MIÑAHI II                                                 |                             |
| Convenio de pago:             | No tiene convenio de pago                                               |                             |
|                               | no dene comento de pago                                                 |                             |
| Coactivo:                     |                                                                         |                             |
| Pagado:                       | SI                                                                      |                             |
| DATOS DEL TERRENO             |                                                                         |                             |
| Area de terreno:              | 2.230,00 m2                                                             |                             |
| Area de construcción:         | 485,30 m2                                                               |                             |
| Area de afectación:           | 0,00 m2                                                                 |                             |
| Avalúo terreno:               | 102.580,00 m2                                                           |                             |
| Avalúo construcción:          | 136.401,05 m2                                                           |                             |
| Otras mejoras:                | 0,00 m2                                                                 |                             |
| Total Avalúo Catastral:       | 238.981,05 m2                                                           |                             |
| Tipo exoneración:             |                                                                         |                             |
| Tiene solar:                  |                                                                         |                             |
| - IMPUESTOS MUNICIPALES       |                                                                         |                             |
| Impuesto a los predios urba   | anos \$205,52                                                           |                             |
| Descuento a la fecha del -10  | 0.00% \$-20,55                                                          |                             |
| Cuerpo de bomberos            | \$21,95                                                                 |                             |
| Mantenimiento vial            | \$10,00                                                                 |                             |
| Mantenimiento catastral       | \$5,50                                                                  |                             |
| Seguridad                     | \$10,00                                                                 |                             |
| Tasa de aseo publico          | \$0,00                                                                  |                             |
| Solar no edificado            | \$0,00                                                                  |                             |
| Servicios administrativos y t | técnicos \$2,00                                                         |                             |
| Documentos impresos t.c       | \$0,20                                                                  |                             |
| VALOR TOTAL DETALLE:          | \$234,63                                                                |                             |
|                               | Regresar Imprimir Comprobante Pago                                      |                             |
|                               |                                                                         |                             |
|                               |                                                                         |                             |
|                               | -                                                                       |                             |

7. Cómo se puede visualizar en la parte inferior de esta opción tenemos un botón que dice

Imprimir Comprobante Pagado , opción que nos permite generar un archivo PDF con el detalle del título de crédito, descargarlo e imprimirlo en el mismo formato que usualmente se entregaban las impresiones en la municipalidad.

Ejemplo de Pago de IMPUESTO A LOS PREDIOS URBANOS Y TASAS

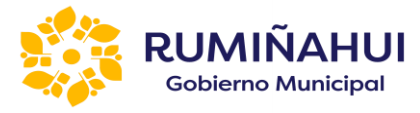

## GOBIERNO AUTONOMO DESCENTRALIZADO MUNICIPAL DE RUMIÑAHUI RUC: 1760003920001

| RUC: | 1/6000392000 |  |
|------|--------------|--|
|      |              |  |

| СОМ                                                                                                    | PROBANTE I                                                                                                    | DE PAGO                                                                                                    |                                           |                                                                                                    |
|----------------------------------------------------------------------------------------------------|----------------------------------------------------------------------------------------------------|----------------------------------------------------------------------------------------------------|-------------------------------------------|----------------------------------------------------------------------------------------------------|
| IMPUESTO A LOS PREDIOS URBANOS Y TASAS<br>22479-URBN-PREDIAL DEUDA_2024                                                                                                    | 3                                                                                                    |                                                                                                    | AÑO TRIBUTACIÓN 2<br>FECHA EMISION: S     | <b>D24</b><br>angolqui, 01 de enero de 2024                                                                 |
| CONTRIBUYENTE: 1700485962 - BENAVIDES CARDENAS JUAN JOSE                                                                                                    |                                                                                                    | DIRECCIÓN: 0803060                                                                                                    | 330000 SAN FERNANDO - CALLE S             | N - SN LOTE 36 A -                                                                                          |
| CONCEPTO: IMPLIESTOS Y ADICIONALES DE PREDIOS URBANOS CORRESPONDIENTES A<br>ACUERDO A MENORANDO NRO. GADMUR OVC 2023-1791-M. SUSCRITO POR EL DIRECTOR I<br>CATASTROS.<br>AVALUD TERRENO: 105.95 72. TRANSACCION COMERCIAL: 4.804/ALUO CONSTRUCCION: 1<br>MELORAS: 100<br>TOTAL AVIALUO CATASTRAL: 246,005.44<br>OBSERVACIÓN:<br># d d: Com<br>Toro<br>Direc<br>FECHA DE PAGO: 15-em-2004 15:31 PM<br>TRANSACCIÓN: 23084-2024<br>RECOLUDIOGO: direc directo | L AÑO 2024, DE<br>DE AVALUOS Y<br>40,408,720TRAS<br>probantes entregados: 1<br>lago: TRANSFERENCIA<br>o efectivo recibido: 0.00<br>Cambio: 0.00 | D<br>IMPUESTO A LOS PREDIOS URBA<br>CUERPO DE ECMERIOS<br>MANTENMENTO VIAL<br>MANTENMENTO CALTASTAL<br>SEGUIRIDA<br>TARA DE ASEO PUBLICO<br>SCARNO EDPICADO<br>SERVICIOS AL AMENOS YTO<br>DOCUMENTO A LA PECHA DEL - 50                                    | ETALLE CUENTAS<br>NOS<br>TECNICOS<br>100% | VALOR<br>\$05.52<br>\$18.90<br>\$5.50<br>\$0.00<br>\$0.00<br>\$2.00<br>\$2.00<br>\$2.20<br>\$249.57         |
| IMPUESTO A LOS PREDIOS URBANOS Y TASAS<br>22479-URBN PREDIAL, DEUDA, 2004<br>FECHA EMISION: Sangalqui, Ú1 de enero de 2024<br>CONTRIBUYENTE: 1700485982 - BENAVIDES CARDENAS JUAN JOSE<br>DIRECCIÓN: 0800360000 SAN FERNINDO - CALLE SIN - SN LOTE 36 A -                                                                                                    |                                                                                                    | # de Comprohantes entregados: 1<br>Tipo Pago: TRANSETERENCIA.<br>ENTIDAO FINANCIERA: diners<br># TRANS: 15320<br>TIPO CTA: # CTA:<br>Valor IPO CTA: # CTA:<br>Valor Pago 524.957<br>Valor efectivo: 0.00<br>Dimero efectivo recibido: 0.00<br>Cambio: 0.00 | AÑO TRIBUT<br>VALOR PAGO<br>\$249.57      | FACIÓN 2024<br>FECHA DE PAGO<br>15 tene: 2024 15:31 FM<br>TRANSACCIÓN<br>23084-2024<br>RECAUDADOR<br>diners |

Como se puede verificar existen datos del contribuyente, datos de predio y valores que se han pagado.

## Ejemplo del pago del AGUA POTABLE

RUMIÑAHUI

Gobierno Municipal

| GOBIERNO MUNICIPAL                                                                                                    | MPROBANTE I                                                                                       | DE PAGO                                                                                                    |                                           |                                                                                                    |
|----------------------------------------------------------------------------------------------------|---------------------------------------------------------------------------------------------------|----------------------------------------------------------------------------------------------------|-------------------------------------------|----------------------------------------------------------------------------------------------------|
| SALDO DEUDOR AGUA POTABLE<br>6558-SDAP-SDAP-NOV/2020<br>CONTRIBUYENTE: 1200465082, DEMANJORE CADREMAS BLAN IDEE                                                                                                    |                                                                                                   | <b>DIDECCIÓN</b> - 0902060                                                                                                    | AÑO TRIBUTACIÓN 20<br>FECHA EMISIONIangol | <b>20</b><br>Iqui, 30 de diciembre de 2020                                                               |
|                                                                                                    |                                                                                                   | Direction. Buttobe                                                                                                    | 5000 HIS SAN SOC 35 A                     |                                                                                                    |
| CONCEPTO: SALDO DELUDOR CONSUMO DE AGUA POTABLE POR 1 MESES DE MORA DE<br>ILTIMO FERICOD CONSUMO NOV/2020<br>SODIGO RUTA: 07301063405<br>CODIGO CATASTRO: SDAP                                                      | ACUERDO AL                                                                                        | DI<br>SUMNISTROS DE AGUA POTABLE<br>SERVICIOS ADMINISTRATIVOS YT<br>DOCUMENTOS IMPRESOS T.C<br>SERVICIOS ADMINISTRATIVOS YT<br>DOCUMENTOS IMPRESOS T.C<br>INTERESES A LA FECHA          | ETALLE CUENTAS<br>ECONCOS<br>ECONCOS      | VALOR<br>\$0.75<br>\$1.60<br>\$0.03<br>\$1.60<br>\$2.20<br>\$0.12                                        |
| BBSERVACIÓN: POR CIERRE DEL EJERCICIO FISCAL 2020<br>If de Co<br>Tipo<br>Dine                                                                                                    | improbantes entregados: 3<br>9 Pago: TRANSFERENCIA<br>no efectivo reolódio: 21.00<br>Cambio: 5.27 |                                                                                                    |                                           | \$4.30                                                                                                   |
| ECHA DE PAGO: 07-str-2021 11:33 AM<br>RANSACCIÓN: 110754-2021<br>ECAUDADOR: h-ona                                                                                                    |                                                                                                   |                                                                                                    |                                           |                                                                                                    |
| SALDO DEUDOR AGUA POTABLE<br>6558 SDAP. SDAP. NOV/2020<br>FECHA EMISION: Sangalqui, 30 de diciembre de 2020<br>CONTRIBUYENTE: 170048582 - BENAVIDES CARDENAS JUAN JOSE<br>DIRECCIÓN: 080308030000 RIO SAN JOSE 38 A |                                                                                                   | # de Comprobantes entregados: 3<br>Tipo Pago: EFECTIVO<br>ENTIDAD FINANCIERA:<br># TRANS:<br>TIPO CTA: # CTA:<br>Valor efectivo: 0.00<br>Dinero efectivo: rectido: 21.00<br>Cambro 5 27 | AÑO TRIBUT.<br>VALOR PAGO<br>\$4.30       | ACIÓN 2020<br>FECHA DE PAGO<br>07 ebr-2021 11:33 AM<br>TRANSACCIÓN<br>110754-2021<br>RECAUDADOR<br>b-ona |

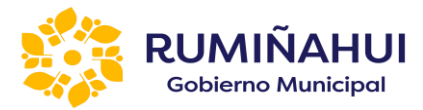

Como se puede ver tenemos los datos del contribuyente, el código de ruta y el código del catastro y los valores pagados.

Recalcar que estos archivos son en formato PDF, mismos que pueden ser descargados al computador y archivados para respaldo del ciudadano, de igual manera pueden ser impresos para constancia del pago.

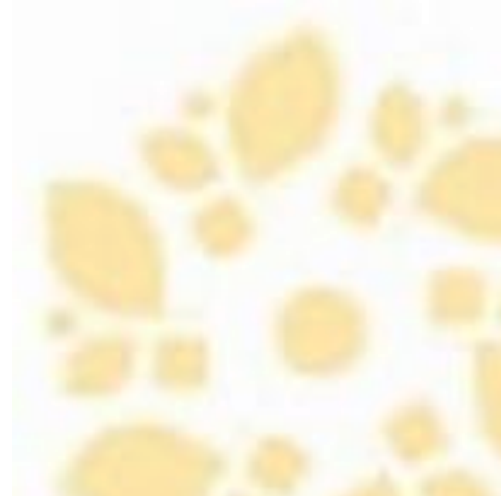